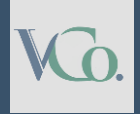

# How to Pay Tax online from the **Income Tax Portal**

Step by Step Guide

# Vatsaraj & CO CHARTERED ACCOUNTANTS

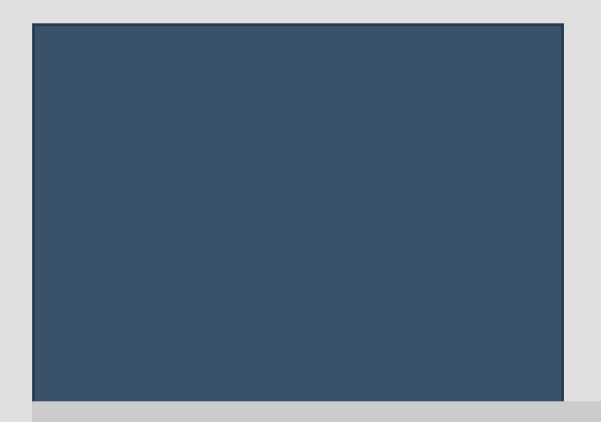

## Pay tax by logging on to the Portal

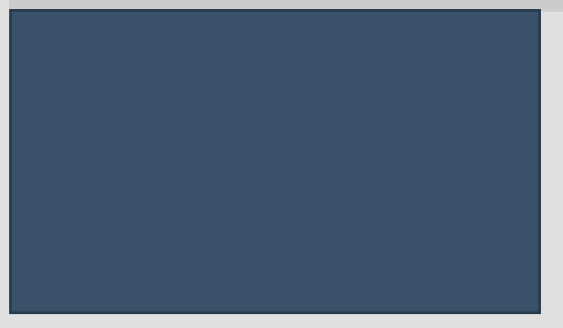

2

#### Log in to the e-Filing portal www.incometax.gov.in with your User ID and Password.

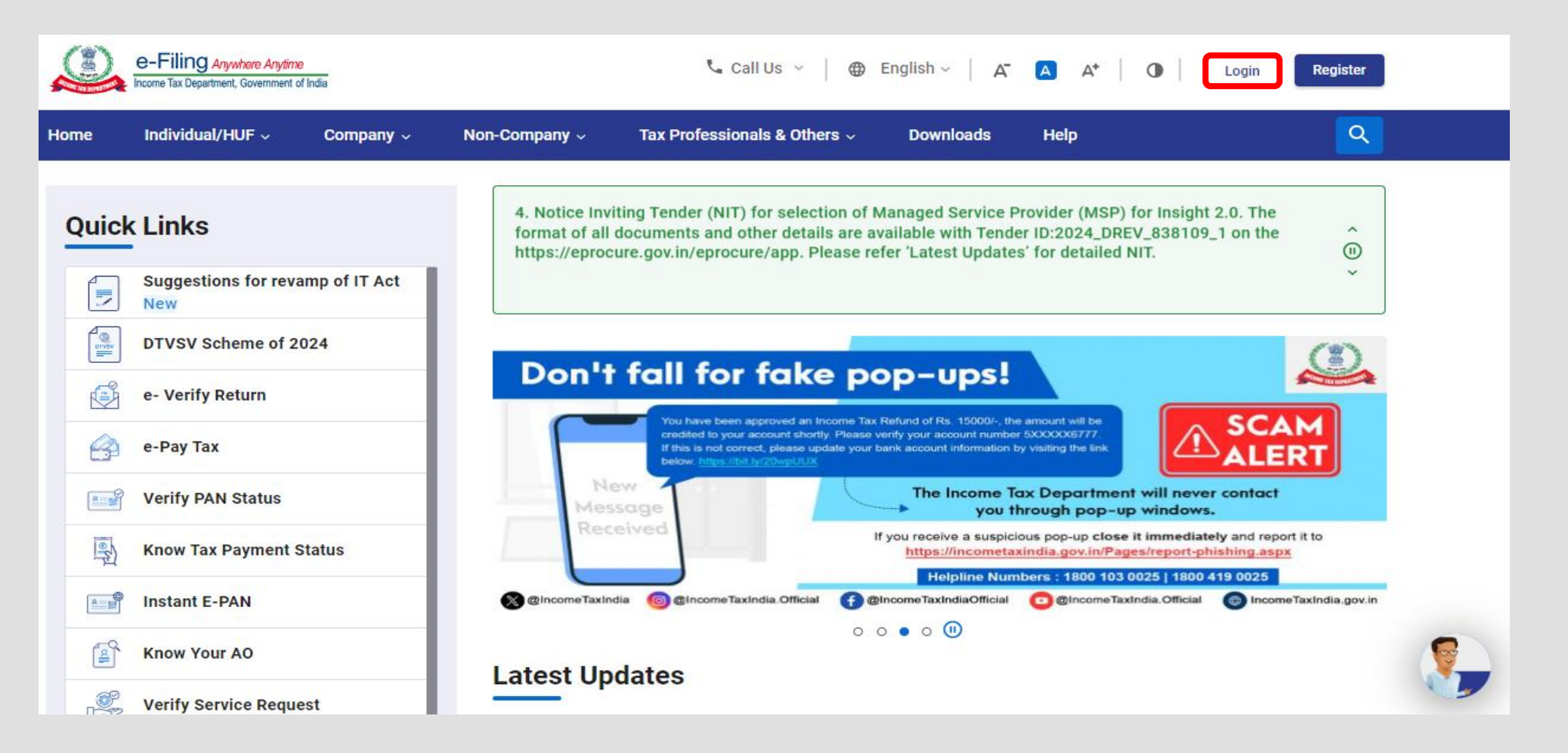

#### On the Dashboard, click **e-File** > **e-Pay Tax.** You will be navigated to the **e-Pay Tax**.

| Dashboard                                          | e-File ^                               | Authorised Partners ~              |   | Services ~ | AIS           | Pending Actio   | ons ~                                                           | Grievances ~                                                                                                 | Help                                                                         | Session Time                                             |
|----------------------------------------------------|----------------------------------------|------------------------------------|---|------------|---------------|-----------------|-----------------------------------------------------------------|----------------------------------------------------------------------------------------------------|------------------------------------------------------------------------------|----------------------------------------------------------|
| Dashboard > e-file                                 | > Incom                                | e Tax Returns                      | > |            |               |                 |                                                                 |                                                                                                    |                                                                              |                                                          |
| Income                                             | Incom                                  | e Tax Forms                        | > |            |               |                 |                                                                 |                                                                                                    |                                                                              |                                                          |
|                                                    | E-Pay                                  | Тах                                |   |            | * Indicates m | andatory fields |                                                                 |                                                                                                    |                                                                              |                                                          |
| Select Asses<br>Select<br>Select Mode<br>Online (R | sment year<br>of Filing *<br>ecommende | *<br>•<br>ed) Offline              |   |            |               |                 | Inform<br>You've<br>page rig<br>return.<br>If you s<br>ITR forr | nation<br>been directed to the<br>ght after login to mak<br>select offline mode, yo<br>m prepared using offl | "File Income T<br>te it easier to t<br>ou will need to<br>line utility in th | Fax Return"<br>file your<br>o upload the<br>he next step |
| Note: The                                          | user can s                             | elect type of ITR applicable Later |   |            |               |                 |                                                                 |                                                                                                    |                                                                              |                                                          |
| < Back                                             |                                        |                                    |   |            | С             | continue >      |                                                                 |                                                                                                    |                                                                              |                                                          |

Ν'n

#### On the e-Pay Tax page, click the New Payment option to initiate the online tax payment.

| shboard       | e-File ~                   | Authorised Partners                                         | ~ Services ~                                           | AIS              | Pending Actions ~             | Grievances ~        | Help        | Session Time        | - 1 3 |
|---------------|----------------------------|-------------------------------------------------------------|--------------------------------------------------------|------------------|-------------------------------|---------------------|-------------|---------------------|-------|
| hboard≯ e-Paj | y Tax                      |                                                             |                                                        |                  |                               |                     |             |                     |       |
| Pay Ta        | <b>ax</b><br>New Payment f | for tax payment through (i) N<br>o know the banks onboarded | let Banking (ii) Debit Card<br>I on e-Pay Tax service. | (iii) Over the ( | Counter (iv) NEFT/RTGS (v) Pa | iyment Gateway.     | + 1         | New Payment         | ]     |
| ther challa   | an for payme               | ent. It takes some time                                     | ank account and the s<br>to reconcile and upda         | tatus is not     | status with bank.             | wait for the status | update bero | ore generating      | ,     |
| Saved.        | Drafts                     | Generated Challans                                          | Payment History                                        |                  |                               |                     |             |                     |       |
|               |                            |                                                             |                                                        |                  |                               | 1                   | Delete      | <del>,</del> Filter |       |
|               | Type of Payr               | nent                                                        | Assessment Y                                           | ear              | Saved On                      |                     | Action      | n(s)                |       |
|               |                            |                                                             |                                                        | lo Rows To Sh    | юw                            |                     |             |                     |       |
| Rows per      | page 05 •                  |                                                             |                                                        |                  | I                             | < < 0 of 0 pa       | ages >      | >1                  |       |

**K**ò

#### On the **New Payment** page, click **Proceed** on a tax payment tile applicable to you.

| Dashboard                    | e-File ~                                                         | Authorised Partners ~                      | Services ~                             | AIS                      | Pending Actions ~ | Grievance                                           | s ~ Help                                                        | Session Time | e 1 4 |
|------------------------------|------------------------------------------------------------------|--------------------------------------------|----------------------------------------|--------------------------|-------------------|-----------------------------------------------------|-----------------------------------------------------------------|--------------|-------|
| Dashboard > e-F              | P <b>ayTax</b> ≻ e-PayTax                                        |                                            |                                        |                          |                   |                                                     |                                                                 |              |       |
| New Pa                       | ayment                                                           |                                            |                                        |                          |                   |                                                     |                                                                 |              |       |
| Incom                        | ne Tax                                                           |                                            | Demand Paymer<br>Tax (400)             | nt as Regular            | Assessment        | Equalisation                                        | Levy/ STT/ CTT                                                  |              |       |
| Advan<br>(300),<br>Holder    | ce Tax (100), Self A<br>Tax on Distributed I<br>'s (107) Read Mo | ssessment Tax<br>ncome to Unit<br>rre      | Payment of deman<br>years processed re | d raised agains<br>turns | t previous        | Equalisation Le<br>Transaction Ta<br>Transactions T | vy (119), Commoditie<br>x (800), Securities<br>ax (ST Read More | es           |       |
|                              |                                                                  | Proceed                                    |                                        |                          | Proceed           |                                                     |                                                                 | Proceed      |       |
| Fee/ 0                       | Other Payments                                                   |                                            | 26 QB (TDS on S                        | ale of Proper            | ty)               | Demand Pay                                          | ment for TDS on Pi                                              | roperty      |       |
| Fees, V<br>Bankin<br>Hotel F | Vealth Tax, Fringe B<br>Ig Cash Transaction<br>Receipts Read M   | enefit Tax,<br>1 Tax, Interest Tax,<br>ore | Payment of TDS on                      | Sale of Proper           | ty                | Payment of der<br>against TDS on                    | mand raised by TDS-0<br>Sale of Property                        | PC           |       |
|                              |                                                                  | Proceed                                    |                                        |                          | Proceed           |                                                     |                                                                 | Proceed      |       |

### **Explanation of Payment Title**

1) **Income Tax** – This title covers various types of tax payments that individuals and businesses need to make. It includes :

- Advance Tax (100) Paid in installments during the financial year based on estimated income.
- Self-Assessment Tax (300) Paid before filing the income tax return if there's any tax due.
- Tax on Distributed Income (107) Applicable to unit holders receiving distributed income.
- Black Money Act (108) Payment of demand, penalty, and interest for undisclosed foreign income and assets, under the Undisclosed Foreign Income and Assets (Imposition of Tax) Act, 2015.
- Secondary Adjustment Tax (110) Arises under Section 92CE of the Income Tax Act, 1961, when a transfer pricing adjustment leads to an excess income that is not repatriated by a multinational company, requiring additional tax payment.
- Accretion Tax (111) Levied under Section 115TD of the Income Tax Act, 1961, when a charitable trust or institution loses its tax exemption status, requiring payment on the accreted income (i.e., the accumulated income before the exemption is withdrawn).

2) **Demand Payment as Regular Assessment Tax (400)** – Sometimes, after filing our tax returns, the Income Tax Department may find discrepancies or unpaid tax amounts. In such cases, they raise a tax demand. This section allows taxpayers to pay any outstanding tax from previous years' assessments. If you receive a tax notice regarding pending dues, this is where you make the payment.

### VG.

### **Explanation of Payment Title**

- 3) Equalization Levy/ STT/ CTT This section deals with specialized taxes such as:
- Commodities Transaction Tax (CTT) Levied on commodity trades in recognized exchanges.
- Securities Transaction Tax (STT) A tax on stock market transactions.
- Commodities Transaction Tax (CTT) Levied on commodity trades in recognized exchanges.
- 4) Fee/ Other Payments Apart from income tax, there are several other financial obligations such as:
- Wealth Tax & Fringe Benefit Tax Previously applicable, but still relevant for historical cases.
- Banking Cash Transaction Tax Tax on high-value cash transactions.
- Interest Tax & Hotel Receipts Tax Levied on specific financial services.
- Gift Tax Earlier, gifts above a certain value were taxed under the Gift Tax Act, but now, such gifts are taxed under Income Tax (Section 56(2)) in the recipient's hands.

5) <u>26 QB (TDS on Sale of Property)</u> – Whenever you buy an immovable property worth ₹50 lakh or more, you must deduct 1% TDS before paying the seller. This section allows buyers to deposit the deducted TDS under Form 26QB.

6) **Demand Payment for TDS on Property** – If the tax department finds discrepancies in the TDS paid on property transactions, they issue a demand notice. This section is used to clear any outstanding TDS dues related to property transactions. If you've received a demand from **TDS-CPC**, this is where you make the payment.

After selecting the applicable Tax Payment tile, select Assessment Year, Minor head, other details (as applicable) and click **Continue**.

| e-F                                  | Filing Anywhere A<br>e Tax Department, Govern | nytime<br>ment of India     | ್_ ೧                                                                                      | all Us 🖌                                                           | ⊕ English ~ 🕴 🗛 🖪                                              | A*   0 🔲     |                 |                    |
|--------------------------------------|-----------------------------------------------|-----------------------------|-------------------------------------------------------------------------------------------|--------------------------------------------------------------------|----------------------------------------------------------------|--------------|-----------------|--------------------|
| Dashboard                            | e-File ~                                      | Authorised Partners ~       | Services ~                                                                                | AIS                                                                | Pending Actions ~                                              | Grievances ~ | Help            | Session Time 1 4   |
| Dashboard > e-Pa                     | ay Tax                                        |                             |                                                                                           |                                                                    |                                                                |              |                 |                    |
| 1<br>Add Tax Applica<br>Details      | able                                          | Add Tax Break Up<br>Details | → 3<br>Add Payment<br>Details                                                             |                                                                    |                                                                |              |                 |                    |
| New Pa<br>PAN: AAYFB1                | ayment<br>212F                                |                             |                                                                                           |                                                                    |                                                                |              | * Indicates the | e mandatory fields |
| Assessmen                            | nt Year *                                     | ٦                           | Type of Payment (Min<br>Advance Tax (100)                                                 | or Head) *                                                         |                                                                |              |                 |                    |
| Financial<br>for the sel<br>Assessme | Year is 2024-2<br>lected<br>ent Year 2025-:   | 26                          | Tax on Distributed In<br>Payment of Demand<br>Undisclosed Foreigr<br>Imposition of Tax Ad | ncome to Unit<br>I/Penalty/Inte<br>I Income And<br>ct, 2015 (Black | Holders (107)<br>rest etc. under<br>Assets And<br>: Money Act) |              |                 |                    |
|                                      |                                               |                             | (108)                                                                                     |                                                                    |                                                                |              |                 |                    |

On the Add Tax Breakup Details page, add the breakup of total amount of tax payment and click Continue.

| Add Tax Applicable<br>Details | Add Tax Break Up<br>Details | Add Payment<br>Details |               |                      |
|-------------------------------|-----------------------------|------------------------|---------------|----------------------|
| New Paymer                    | nt                          |                        | * Indicates   | the mandatory fields |
| (a) Tax                       |                             |                        | ₹             | 0                    |
| (b) Surcharge                 |                             |                        | ₹             | 0                    |
| (c) Cess                      |                             |                        | ₹             | 0                    |
| (a) Interest                  |                             |                        | ₹             | 0                    |
| (f) Others                    |                             |                        | ₹             | 0                    |
| Total (a + b + c + d +        | + e + f)                    |                        | ₹             | 0<br>₹0              |
| In words                      |                             |                        |               | Zero Rupees          |
| < Back                        |                             |                        | Save As Draft | Continue >           |

<u>Note</u>: If the exact breakup of tax component is not available, the entire amount can be reported under the head (a) Tax.

#### In the Select Payment Mode page, select Payment Gateway mode and click Continue.

| Tex Applicable<br>alls                                                                | Add Tax Break U<br>Detalls                                                      | p Add Payment<br>Details     |                     |                                                  |           |
|---------------------------------------------------------------------------------------|---------------------------------------------------------------------------------|------------------------------|---------------------|--------------------------------------------------|-----------|
| Select Payment<br>Mode                                                                | Previ<br>Paym                                                                   | ew And Meke<br>tent          |                     |                                                  |           |
| ew Paymen<br>⊮                                                                        | t                                                                               |                              |                     | <ul> <li>Indicates the mandato</li> </ul>        | ry fields |
| Net Banking                                                                           | Debit Card                                                                      | Pay at Bank Counts           | ar RTGS/NEFT        | Payment Gateway Including UPI and Credit Card () |           |
| options available with<br>tax amount in this m<br>Please select one pa<br>O 🛞 Bank Of | in that gateway. The<br>lode, Transaction Ol<br>lyment gateway *<br>Maharashtra | Canara Bank                  | Comp Federal Bank   | the                                              |           |
|                                                                                       |                                                                                 | Kotak Mahindra Bank          | State Bank Of India |                                                  |           |
| 🔿 💽 НБРС Ва                                                                           | ink 🖸 S                                                                         | •                            | l                   |                                                  |           |
| <ul> <li>Other Bank</li> </ul>                                                        |                                                                                 | •                            |                     |                                                  |           |
| Other Bank     Other Bank     The taxpayer may co     the payment gateway             | ank O Second                                                                    | lon charges before selecting |                     |                                                  |           |

#### In the **Preview and Make Payment** page, verify the details and tax break up details and click **Pay Now.**

| eview                                                                                                   |                           |                                                                            | 🖉 Edit                                            |
|----------------------------------------------------------------------------------------------------|---------------------------|----------------------------------------------------------------------------|---------------------------------------------------|
| Payment Details                                                                                         |                           |                                                                            |                                                   |
| Assessment Year<br>2025-26<br>Payment Gateway<br>State Bank Of India                                    | Financial Year<br>2024-25 | Tax Applicable (Major Head)<br>Income Tax (Other than Companies)<br>(0021) | Type of Payment (Minor Head)<br>Advance Tax (100) |
| Tax Break up Details                                                                                    |                           |                                                                            |                                                   |
| (a) Tax                                                                                                 |                           |                                                                            |                                                   |
|                                                                                                    |                           |                                                                            | ₹1,000                                            |
| (b) Surcharge                                                                                           |                           |                                                                            | ₹ 1,000<br>₹ 0                                    |
| (b) Surcharge<br>(c) Cess                                                                               |                           |                                                                            | ₹1,000<br>₹0<br>₹0                                |
| (b) Surcharge<br>(c) Cess<br>(d) Interest                                                               |                           |                                                                            | ₹1,000<br>₹0<br>₹0<br>₹0                          |
| (b) Surcharge<br>(c) Cess<br>(d) Interest<br>(e) Penalty                                                |                           |                                                                            | ₹1,000<br>₹0<br>₹0<br>₹0<br>₹0                    |
| (b) Surcharge<br>(c) Cess<br>(d) Interest<br>(e) Penalty<br>(f) Others                                  |                           |                                                                            | ₹1,000<br>₹0<br>₹0<br>₹0<br>₹0<br>₹0              |
| (b) Surcharge<br>(c) Cess<br>(d) Interest<br>(e) Penalty<br>(f) Others<br>Total (a + b + c + d + e + f) |                           |                                                                            | ₹1,000<br>₹0<br>₹0<br>₹0<br>₹0<br>₹0<br>₹0<br>₹0  |

Read and select the terms and conditions and click **Submit to Bank.** (You will be redirected to the website of Payment Gateway where you can login or enter Net Banking/ Debit / Credit Card / UPI details and make the payment).

|                              | Terms and Conditions ×                                                                                                    |                          |
|------------------------------|----------------------------------------------------------------------------------------------------|--------------------------|
| a) Tax                       | undated to "PAID" the taxpayer (user may re check the status of the CPM                                                                                                    | ₹ 1,000                  |
| b) Surcharge                 | after 30 minutes as the same may get updated after response received<br>from Payment Gateway to e-Filing Portal. In case, no such response is                                                                             | ₹ 0                      |
| c) Cess                      | received during the said time, the taxpayer/user is advised to wait for one<br>day as the e-Filing Portal will reconcile the CRN with the Bank providing                                                                  | ₹ 0                      |
| d) Interest                  | Payment Gateway and update the CRN status accordingly. If status of CRN<br>is still not updated, taxpayer/user is advised to contact his/her bank.                                                                        | ₹ 0                      |
| e) Penalty                   | 13. Once a payment is successfully made, e-Filing will not entertain any<br>request for refund/reversal of the paid amount. Further, no charge back<br>claims against the Income Tax Department shall be allowable to any | ₹ 0                      |
| f) Others                    | taxpayer/user under any circumstances. The taxpayer/user is advised to<br>make claim of such amount as tax credit during the filing of Income tax                                                                         | ₹0                       |
| otal (a + b + c + d + e + f) | return of the relevant Assessment Year.                                                                                                    | ₹ 1,000                  |
| n words                      | <ul> <li>14. Any fraudulent transaction or misuse shall be dealt as per applicable laws.</li> <li>I agree to the terms and conditions.</li> </ul>                                                                         | Rupees One Thousand Only |
| Back                         | Submit To Bank                                                                                                    | Pay Later Pay Now        |

<u>Note:</u> After successful payment, you will receive a confirmation e-Mail and SMS on the registered e-Mail ID and Mobile number. Once the payment is successful, details of payment and Challan Receipt are available under **Payment History** Tab on the **e-Pay Tax** page.

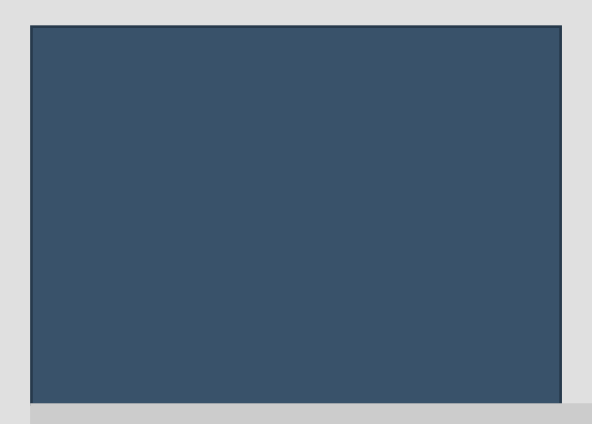

### Pay tax without logging on to the Portal

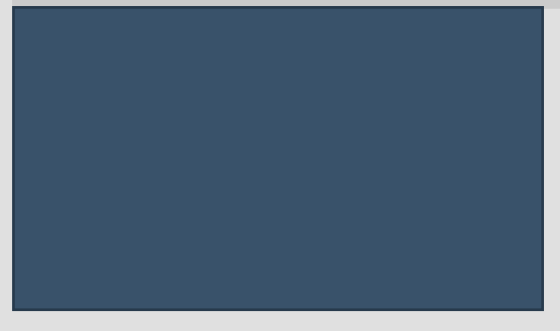

#### Go to the e-Filing portal www.incometax.gov.in and click e-Pay Tax.

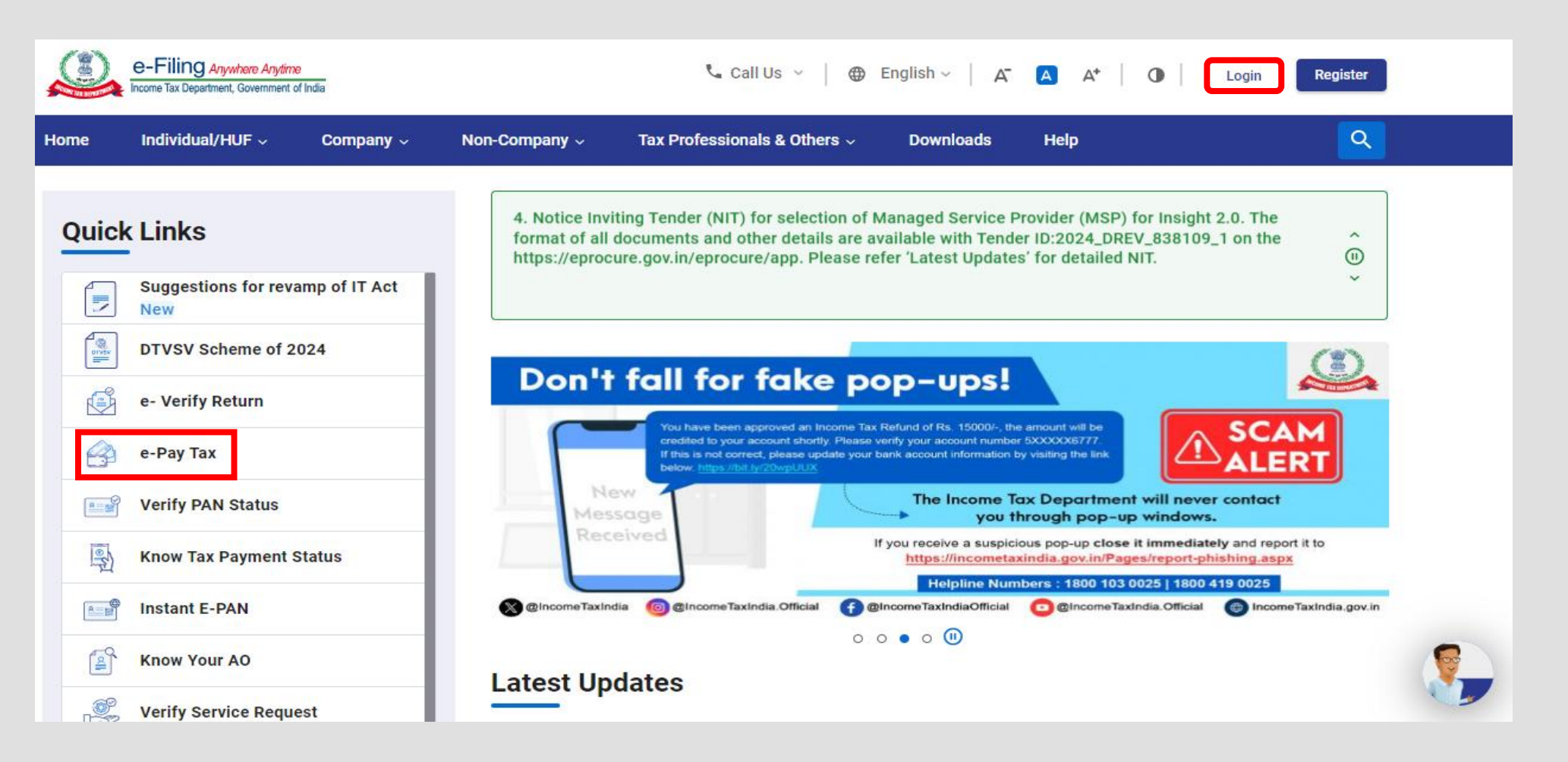

#### On the e-Pay Tax page, fill the required details and click **Continue**.

| Home                                                                 | Individual/HUF ~                                                                 | Company ~                 | Non-Company ~                                | Tax Professionals & Others ~          | Downloads | Help |  |
|----------------------------------------------------------------------|----------------------------------------------------------------------------------|---------------------------|----------------------------------------------|---------------------------------------|-----------|------|--|
| Home ≥ e-F                                                           | Pay Tax                                                                          |                           |                                              |                                       |           |      |  |
| e-Pa                                                                 | / Tax                                                                            |                           |                                              |                                       |           |      |  |
| Please fill i                                                        | <b>,</b><br>n the below details for                                              | tax payment through (i) N | Net Banking (ii) Debit Card (                | (iii) Over the Counter (iv) NEFT/RTGS |           |      |  |
|                                                                      |                                                                                  |                           |                                              |                                       |           |      |  |
| (v) Paymer<br>Please clic                                            | nt Gateway.<br>k on <b>List of Banks</b> to kr                                   | iow the banks onboarded   | on e-Pav Tax service.                        |                                       |           |      |  |
| (v) Paymer<br>Please clic                                            | it Gateway.<br>k on <u>List of Banks</u> to kr                                   | ow the banks onboarded    | on e-Pay Tax service.                        | * Indicates the mandatory fields      |           |      |  |
| (v) Paymer<br>Please clic                                            | nt Gateway.<br>k on <u>List of Banks</u> to kr                                   | now the banks onboarded   | on e-Pay Tax service.                        | * Indicates the mandatory fields      |           |      |  |
| (v) Paymer<br>Please clic<br>PAN / 1                                 | nt Gateway.<br>k on <u>List of Banks</u> to kr<br>TAN *                          | now the banks onboarded   | on e-Pay Tax service.<br>Confirm PAN / TAN * | * Indicates the mandatory fields      |           |      |  |
| (v) Paymer<br>Please clic<br>PAN / T                                 | nt Gateway.<br>k on <u>List of Banks</u> to kn<br>TAN *                          | now the banks onboarded   | on e-Pay Tax service.<br>Confirm PAN / TAN * | * Indicates the mandatory fields      |           |      |  |
| (v) Paymer<br>Please clic<br>PAN / *<br>Enter N                      | nt Gateway.<br>k on <u>List of Banks</u> to kr<br>FAN *<br>Nobile Number for OTP | now the banks onboarded   | on e-Pay Tax service.<br>Confirm PAN / TAN * | * Indicates the mandatory fields      |           |      |  |
| (v) Paymer<br>Please clic<br>PAN / <sup>-</sup><br>Enter N<br>Mobile | nt Gateway.<br>k on <u>List of Banks</u> to kn<br>TAN *<br>Mobile Number for OTP | now the banks onboarded   | on e-Pay Tax service. Confirm PAN / TAN *    | * Indicates the mandatory fields      |           |      |  |
| (v) Paymer<br>Please clic<br>PAN / <sup>-</sup><br>Enter N<br>Mobile | nt Gateway.<br>k on <u>List of Banks</u> to kn<br>TAN *<br>Mobile Number for OTP | verification              | on e-Pay Tax service.<br>Confirm PAN / TAN * | * Indicates the mandatory fields      |           |      |  |

On the OTP Verification page, enter the 6-digit OTP received on the mobile number entered in Step 2 and click **Continue**.

|            | e-Filing Anywhore Anytime<br>Income Tax Department, Government of Ind |           |                     | ℃ Call Us ~                          | A" 🖪 A*   | Login     Register |
|------------|-----------------------------------------------------------------------|-----------|---------------------|--------------------------------------|-----------|--------------------|
| Home       | Individual/HUF ~                                                      | Company ~ | Non-Company ~       | Tax Professionals & Others ~         | Downloads | Help               |
| Home > e-l | Pay Tax                                                               |           |                     |                                      |           |                    |
| e-Pay      | / Tax                                                                 |           |                     | * Indicates the mandatory fields     |           |                    |
| Mobile     | OTP *                                                                 |           | $\cdot \cdot \cdot$ |                                      |           |                    |
| OTP e      | xpires in 14:46                                                       |           |                     | Resend OTP<br>3 attempt(s) remaining |           |                    |
| < Bac      | :k                                                                    |           |                     | Continue >                           |           |                    |

**K**o

After OTP verification, a success message with your PAN/TAN and masked name will be displayed. Click **Continue** to proceed.

| ٩           | e-Filing Anwhon Andree<br>Isome Tas Dipartment, Government of India |                     |                           | t₄ Call Us ∽ 🔰 🖨 English ∽   | A* 🖪 A*   | O Login Reg | ister |
|-------------|---------------------------------------------------------------------|---------------------|---------------------------|------------------------------|-----------|-------------|-------|
| Home        | Individual/HUF ~                                                    | Company ~           | Non-Company -             | Tax Professionals & Others - | Downloads | Неір        |       |
| Home > e-l  | Pay Tax                                                             |                     |                           |                              |           |             |       |
| e-Pay       | y Tax                                                               |                     |                           |                              |           |             |       |
| <b>O</b> 10 | ou have successfully verifie                                        | d through mobile 01 | P. Click Continue to make | e a new payment.             |           |             |       |
| PAN / T     | AN                                                                  |                     | Name                      |                              |           |             |       |
|             |                                                                     |                     |                           |                              |           |             |       |
| < Bac       | :k                                                                  |                     |                           | Continue >                   |           |             |       |

**K**ò

#### On the **New Payment** page, click **Proceed** on a tax payment tile applicable to you.

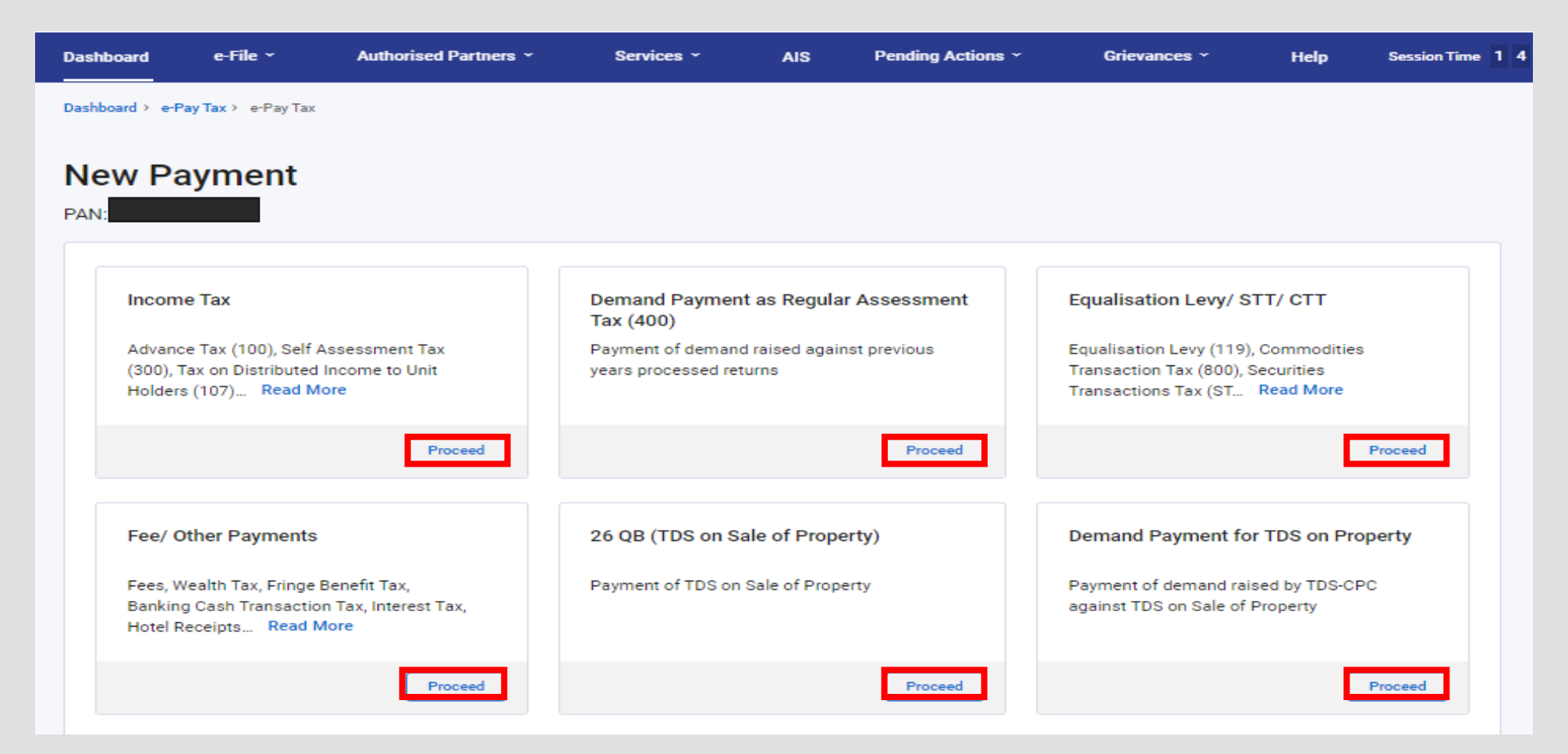

### **Explanation of Payment Title**

1) Income Tax – This title covers various types of tax payments that individuals and businesses need to make. It includes :

- Advance Tax (100) Paid in installments during the financial year based on estimated income.
- Self-Assessment Tax (300) Paid before filing the income tax return if there's any tax due.
- Tax on Distributed Income (107) Applicable to unit holders receiving distributed income.
- Black Money Act (108) Payment of demand, penalty, and interest for undisclosed foreign income and assets, under the Undisclosed Foreign Income and Assets (Imposition of Tax) Act, 2015.
- Secondary Adjustment Tax (110) Arises under Section 92CE of the Income Tax Act, 1961, when a transfer pricing adjustment leads to an excess income that is not repatriated by a multinational company, requiring additional tax payment.
- Accretion Tax (111) Levied under Section 115TD of the Income Tax Act, 1961, when a charitable trust or institution loses its tax exemption status, requiring payment on the accreted income (i.e., the accumulated income before the exemption is withdrawn).

2) **Demand Payment as Regular Assessment Tax (400)** – Sometimes, after filing our tax returns, the Income Tax Department may find discrepancies or unpaid tax amounts. In such cases, they raise a tax demand. This section allows taxpayers to pay any outstanding tax from previous years' assessments. If you receive a tax notice regarding pending dues, this is where you make the payment.

### VG.

### **Explanation of Payment Title**

- 3) Equalization Levy/ STT/ CTT This section deals with specialized taxes such as:
- Commodities Transaction Tax (CTT) Levied on commodity trades in recognized exchanges.
- Securities Transaction Tax (STT) A tax on stock market transactions.
- Commodities Transaction Tax (CTT) Levied on commodity trades in recognized exchanges.
- 4) Fee/ Other Payments Apart from income tax, there are several other financial obligations such as:
- Wealth Tax & Fringe Benefit Tax Previously applicable, but still relevant for historical cases.
- Banking Cash Transaction Tax Tax on high-value cash transactions.
- Interest Tax & Hotel Receipts Tax Levied on specific financial services.
- Gift Tax Earlier, gifts above a certain value were taxed under the Gift Tax Act, but now, such gifts are taxed under Income Tax (Section 56(2)) in the recipient's hands.

5) <u>26 QB (TDS on Sale of Property)</u> – Whenever you buy an immovable property worth ₹50 lakh or more, you must deduct 1% TDS before paying the seller. This section allows buyers to deposit the deducted TDS under Form 26QB.

6) <u>Demand Payment for TDS on Property</u> – If the tax department finds discrepancies in the TDS paid on property transactions, they issue a demand notice. This section is used to clear any outstanding TDS dues related to property transactions. If you've received a demand from **TDS-CPC**, this is where you make the payment.

After selecting the applicable Tax Payment tile, select Assessment Year, Minor head, other details (as applicable) and click **Continue**.

| Income Tax                                                              | ING Anywhere Any<br>x Department, Governme                    | <del>dime</del><br>ant of India | تر د                                                                                                    | all Us 👻 📗                                                                                                    | 🕀 English 🗸 🛛 🗛 🚺                                                            | A* 0         |                 |               |
|-------------------------------------------------------------------------|---------------------------------------------------------------|---------------------------------|----------------------------------------------------------------------------------------------------|----------------------------------------------------------------------------------------------------|------------------------------------------------------------------------------|--------------|-----------------|---------------|
| ashboard                                                                | e-File ~                                                      | Authorised Partners ~           | Services ~                                                                                                    | AIS                                                                                                    | Pending Actions ~                                                            | Grievances ~ | Help            | Session Time  |
| ishboard > e-Pay1                                                       | Tax                                                           |                                 |                                                                                                    |                                                                                                    |                                                                              |              |                 |               |
|                                                                         |                                                               | 2                               | → 3                                                                                                    |                                                                                                    |                                                                              |              |                 |               |
| d Tax Applicabl<br>tails                                                | le                                                            | Add Tax Break Up<br>Details     | Add Payment<br>Details                                                                                                    |                                                                                                    |                                                                              |              |                 |               |
|                                                                         |                                                               |                                 |                                                                                                    |                                                                                                    |                                                                              |              | * Indicates the | mandatory fie |
| Assessment Y                                                            | Year *                                                        |                                 | Type of Payment (Mi<br>Advance Tax (100)                                                                                                    | nor Head)*                                                                                                    |                                                                              |              | * Indicates the | mandatory fie |
| Assessment Y<br>2025-26<br>Financial Yea<br>for the selec               | Year *<br>•<br>•<br>•<br>•<br>•<br>•<br>•<br>•<br>•<br>•<br>• | ]                               | Type of Payment (Mi<br>Advance Tax (100)<br>Tax on Distributed I<br>Payment of Deman                                                                                                  | nor Head) *<br>Income to Unit                                                                                          | Holders (107)                                                                |              | * Indicates the | mandatory fie |
| Assessment Y<br>2025-26<br>Financial Yes<br>for the selec<br>Assessment | Year *<br>ar is 2024-25<br>cted<br>t Year 2025-26             | 5                               | Type of Payment (Mi<br>Advance Tax (100)<br>Tax on Distributed I<br>Payment of Deman<br>Undisclosed Foreig<br>Imposition of Tax A                                                     | nor Head) *<br>Income to Unit<br>d/Penalty/Inter<br>n Income And A<br>cct, 2015 (Black                                 | Holders (107)<br>rest etc. under<br>Assets And<br>: Money Act)               |              | * Indicates the | mandatory fie |
| Assessment Y<br>2025-26<br>Financial Yea<br>for the selec<br>Assessment | Year *<br>•<br>ar is 2024-25<br>cted<br>t Year 2025-26        | 6                               | Type of Payment (Mi<br>Advance Tax (100)<br>Tax on Distributed I<br>Payment of Deman<br>Undisclosed Foreig<br>Imposition of Tax A<br>(108)<br>Secondary Adjustm<br>of Income-tax Act, | nor Head) *<br>Income to Unit<br>d/Penalty/Inter<br>n Income And A<br>Act, 2015 (Black<br>nent Tax under<br>1961 (110) | Holders (107)<br>rest etc. under<br>Assets And<br>Money Act)<br>Section 92CE |              | * Indicates the | continue >    |

K h

On the Add Tax Breakup Details page, add the breakup of total amount of tax payment and click Continue.

| Add Tax Applicable<br>Details | Add Tax Break Up<br>Details | Add Payment<br>Details |               |                         |
|-------------------------------|-----------------------------|------------------------|---------------|-------------------------|
| New Payme                     | ent                         |                        | * Indicate    | es the mandatory fields |
| (a) Tax                       |                             |                        | ₹             | 0                       |
| (b) Surcharge                 |                             |                        | ₹             | 0                       |
| (c) Cess                      |                             |                        | ₹             | 0                       |
| (d) Interest                  |                             |                        | ₹             | 0                       |
| (e) Penalty                   |                             |                        | ₹             | 0                       |
| (f) Others                    |                             |                        | ₹             | 0                       |
| Total (a + b + c + d          | + e + f)                    |                        |               | ₹0                      |
| In words                      |                             |                        | <br>          | Zero Rupees             |
| < Back                        |                             |                        | Save As Draft | Continue >              |

<u>Note</u>: If the exact breakup of tax component is not available, the entire amount can be reported under the head **(a) Tax.** 

#### In the Select Payment Mode page, select Payment Gateway mode and click Continue.

| Select Payment                                                                                                    | Preview Ar<br>Preview Ar                                                                                                    | nd Meke                                                                                                    |                                                                                                  |                           |                        |          |
|----------------------------------------------------------------------------------------------------|----------------------------------------------------------------------------------------------------|----------------------------------------------------------------------------------------------------|--------------------------------------------------------------------------------------------------|---------------------------|------------------------|----------|
| v Payment                                                                                                    | :                                                                                                    |                                                                                                    |                                                                                                  |                           | * Indicates the ma     | indetory |
| Net Banking                                                                                                    | Debit Card                                                                                                    | Pay at Bank Counter                                                                                                    | RTGS/NEFT                                                                                        | Payment Gateway Including | UPI and Credit Card () |          |
| This mode provides a<br>Sredit Card and UPI. T                                                                                                    | wide range of payment<br>he selected payment g<br>that gateway. The tran                                                           | t options to the taxpeyer in<br>ateway will redirect to its of<br>section charges if any, will                                          | cluding Net Banking, Debit Ca<br>who page and provide all the<br>be applicable over and above    | rd,<br>the                |                        |          |
| This mode provides a<br>predit Card and UPI. T<br>options available with<br>ax amount in this mo-<br>lease select one pays<br>                                             | wide range of payment<br>he selected payment g<br>that gateway. The tran<br>de. Transaction Charge<br>ment gateway *<br>aharashtra | coptions to the taxpayer in<br>ateway will redirect to its o<br>section charges if any, will<br>se                                      | cluding Net Banking, Debit Ca<br>wm page and provide all the<br>be applicable over and above<br> | rd,<br>the                |                        |          |
| This mode provides a<br>credit Card and UPI. T<br>potions available with<br>ax amount in this mo<br>flease select one pay<br>Bank Of M<br>HDFC Bani                        | wide range of payment<br>he selected payment g<br>that geteway. The tran<br>de. Transaction Charge<br>ment gateway *<br>aharashtra | coptions to the texpayer in<br>ateway will redirect to its o<br>saction charges if any, will<br>be<br>Canara Bank<br>tak Mahindra Bank  | cluding Net Banking, Debit Ca<br>win page and provide all the<br>be applicable over and above    | rd,<br>the                |                        |          |
| This mode provides a<br>Dredit Card and UPI. T<br>sptions available with<br>ax amount in this mo<br>Nease select one pay<br>C & Bank Of M<br>C & HDFC Bank<br>O Other Bank | wide range of payment<br>he selected payment g<br>that gateway. The tran<br>de. Transaction Charge<br>ment gateway *<br>aharashtra | t options to the taxpayer in<br>ateway will redirect to its o<br>saction charges if any, will<br>se<br>Canara Bank<br>tak Mahindra Bank | cluding Net Banking, Debit Ca<br>wn page and provide all the<br>be applicable over and above     | rd,<br>the                |                        |          |

#### In the Preview and Make Payment page, verify the details and tax break up details and click Pay Now.

| Preview                                                              |                           |                                                                            | ✓ Ec                                              |
|----------------------------------------------------------------------|---------------------------|----------------------------------------------------------------------------|---------------------------------------------------|
| Payment Details                                                      |                           |                                                                            |                                                   |
| Assessment Year<br>2025-26<br>Payment Gateway<br>State Bank Of India | Financial Year<br>2024-25 | Tax Applicable (Major Head)<br>Income Tax (Other than Companies)<br>(0021) | Type of Payment (Minor Head)<br>Advance Tax (100) |
| Tax Break up Details                                                 |                           |                                                                            |                                                   |
| (a) Tax                                                              |                           |                                                                            | ₹ 1,000                                           |
| (b) Surcharge                                                        |                           |                                                                            | ₹ 0                                               |
| (c) Cess                                                             |                           |                                                                            | ₹ 0                                               |
| (d) Interest                                                         |                           |                                                                            | ₹ 0                                               |
| (e) Penalty                                                          |                           |                                                                            | ₹ 0                                               |
| (f) Others                                                           |                           |                                                                            | ₹ 0                                               |
| Total (a + b + c + d + e + f)                                        |                           |                                                                            | ₹ 1,000                                           |
| In words                                                             |                           |                                                                            | Rupees One Thousand Only                          |
| < Back                                                               |                           |                                                                            | Pay Later Pay Now                                 |

Read and select the terms and conditions and click **Submit to Bank**. (You will be redirected to the website of Payment Gateway where you can login or enter Net Banking/ Debit / Credit Card / UPI details and make the payment).

|                               | Terms and Conditions ×                                                                                                    |                          |
|-------------------------------|----------------------------------------------------------------------------------------------------|--------------------------|
| (a) Tax                       | undeted to "RAID" the taxes was (used may to check the status of the CRM                                                                                                    | ₹ 1.000                  |
| (b) Surcharge                 | after 30 minutes as the same may get updated after response received<br>from Payment Gateway to e-Filing Portal. In case, no such response is                                                                              | ₹ 0                      |
| (c) Cess                      | received during the said time, the taxpayer/user is advised to wait for one<br>day as the e-Filing Portal will reconcile the CRN with the Bank providing                                                                   | ₹ 0                      |
| (d) Interest                  | Payment Gateway and update the CRN status accordingly. If status of CRN<br>is still not updated, taxpayer/user is advised to contact his/her bank.                                                                         | ₹ 0                      |
| (e) Penalty                   | 13. Once a payment is successfully made, e-Filing will not entertain any<br>request for refund/reversal of the paid amount. Further, no charge back<br>claims against the Income Taxy Department shall be allowable to any | ₹ 0                      |
| (f) Others                    | taxpayer/user under any circumstances. The taxpayer/user is advised to<br>make claim of such amount as tax credit during the filing of Income tax                                                                          | ₹0                       |
| Total (a + b + c + d + e + f) | return of the relevant Assessment Year.                                                                                                    | ₹ 1,000                  |
| in words                      | <ul> <li>14. Any fraudulent transaction or misuse shall be dealt as per applicable laws.</li> <li>I agree to the terms and conditions.</li> </ul>                                                                          | Rupees One Thousand Only |
| < Back                        | Submit To Bank                                                                                                    | Pay Later Pay Now        |

<u>Note:</u> After successful payment, you will receive a confirmation e-Mail and SMS on the registered e-Mail ID and Mobile number. Once the payment is successful, details of payment and Challan Receipt are available under **Payment History** Tab on the **e-Pay Tax** page.

# Vatsaraj & Co

### CONTACT

#### CHARTERED ACCOUNTANTS

#### FORT 1st Floor, Fort Chambers, C–Block, 65, Tamarind Lane, Fort, Mumbai 400 023

#### ANDHERI EAST

204/205, Inizio Business Centre, Cardinal Gracious Road, Chakala, Andheri (E), Mumbai, 400 099

**PHONE** (+91) 022 69783900 (+91) 9653144981

#### WEBSITE & EMAIL

www.vatsarajco.com admin@vatsarajco.com